⑤事業所マイページからのスカウト申請方法

## インターネットで求職登録された方をマイページ上でスカウトできるようになりました

事業所マイページ上で求職者情報を閲覧し、スカウトしていただけるようになりました。(マイページで閲覧できるのはインターネットでの求職 登録者に限ります。インターネット以外での求職登録者への指名は人材センターを通して行いますのでご連絡ください。)

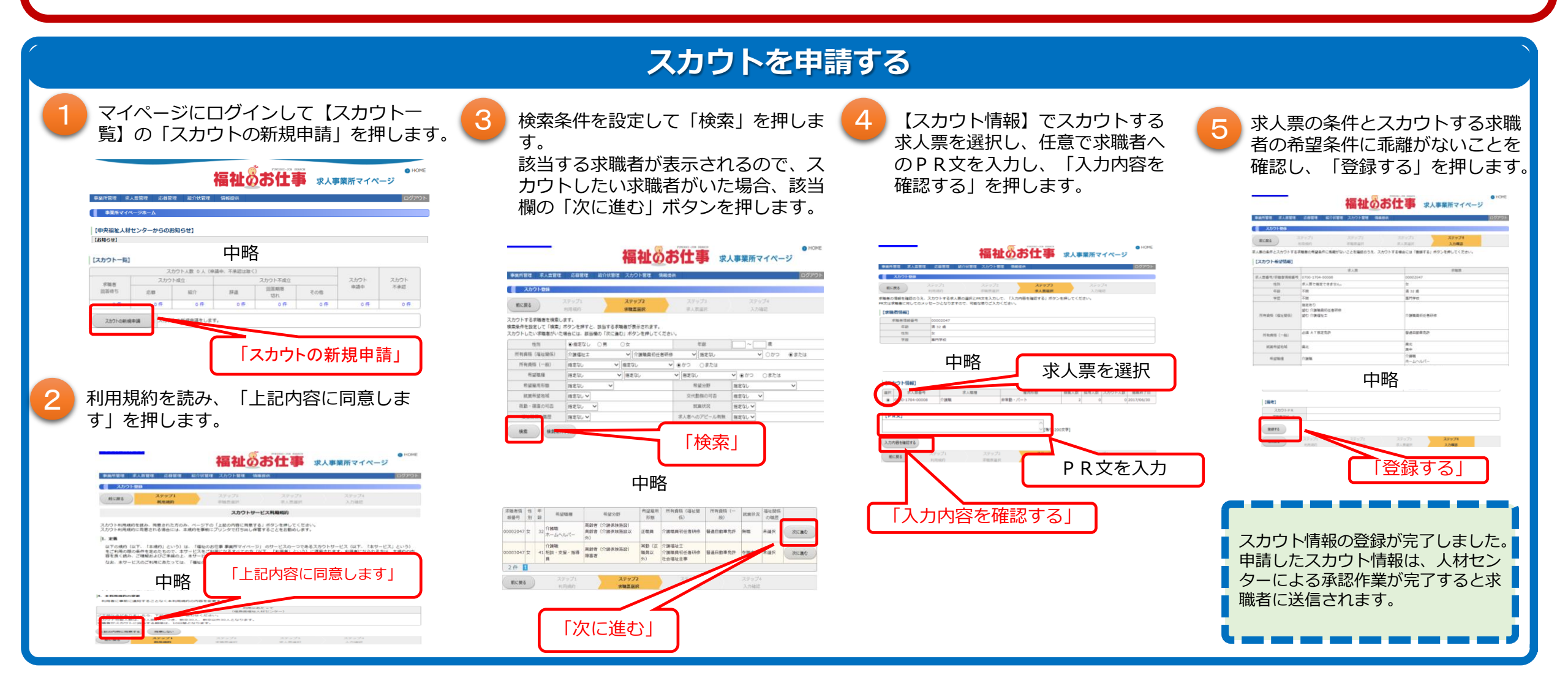